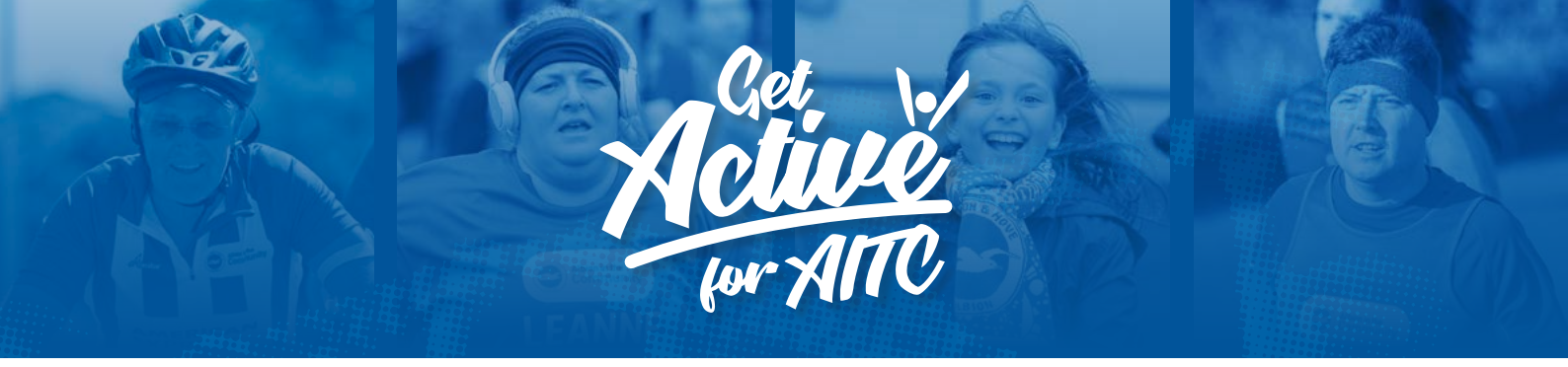

# **Guide to GivePenny**

### **Connecting to Strava**

Head to givepenny.com/registration and follow the steps to set up your account. Remember your username and password – you will need this to join a challenge.

## Joining a challenge:

- 1. Visit our Get Active for AITC homepage and select the challenge you want to participate in.
- 2. You will need to log in to your account (see above on how to create an account).
- 3. Make sure Albion in the Community is selected (this should already be done for you).
- 4. Click 'Set up my challenge'.
- 5. You then need to choose which method you would like to use. This might be Strava, Fitbit or Runkeeper.
- 6. You can now choose your URL (this is the part you can share with your friend and family).
- 7. Also choose an end date for your challenge (Sunday 12 May 2019 is the end of the football season).
- 8. Click 'Save' and 'Continue'.
- 9. You should now see a page like this...

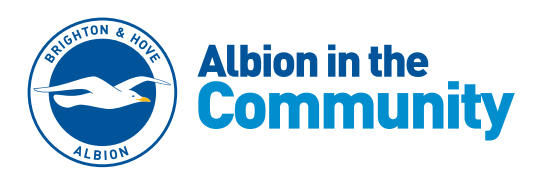

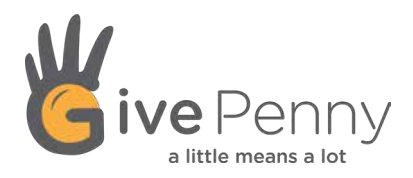

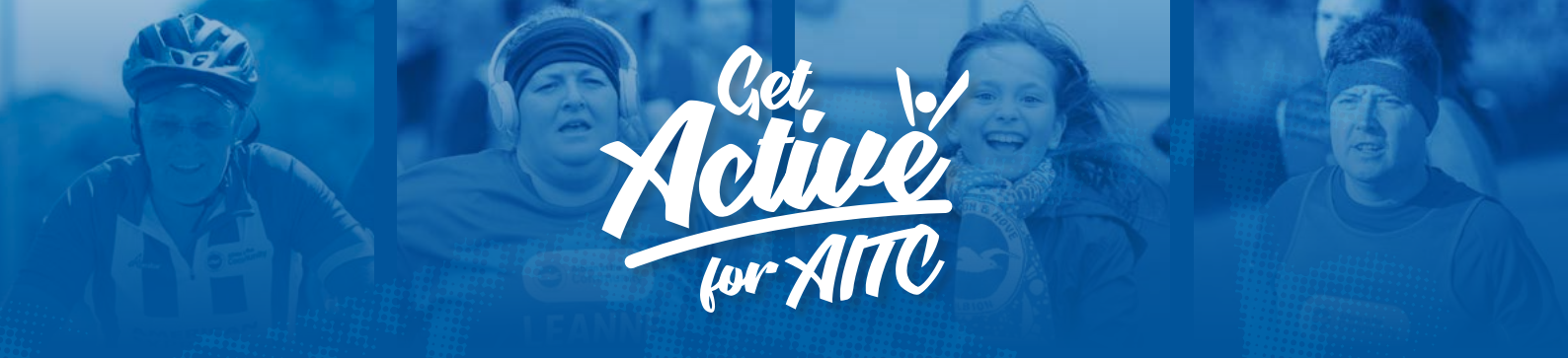

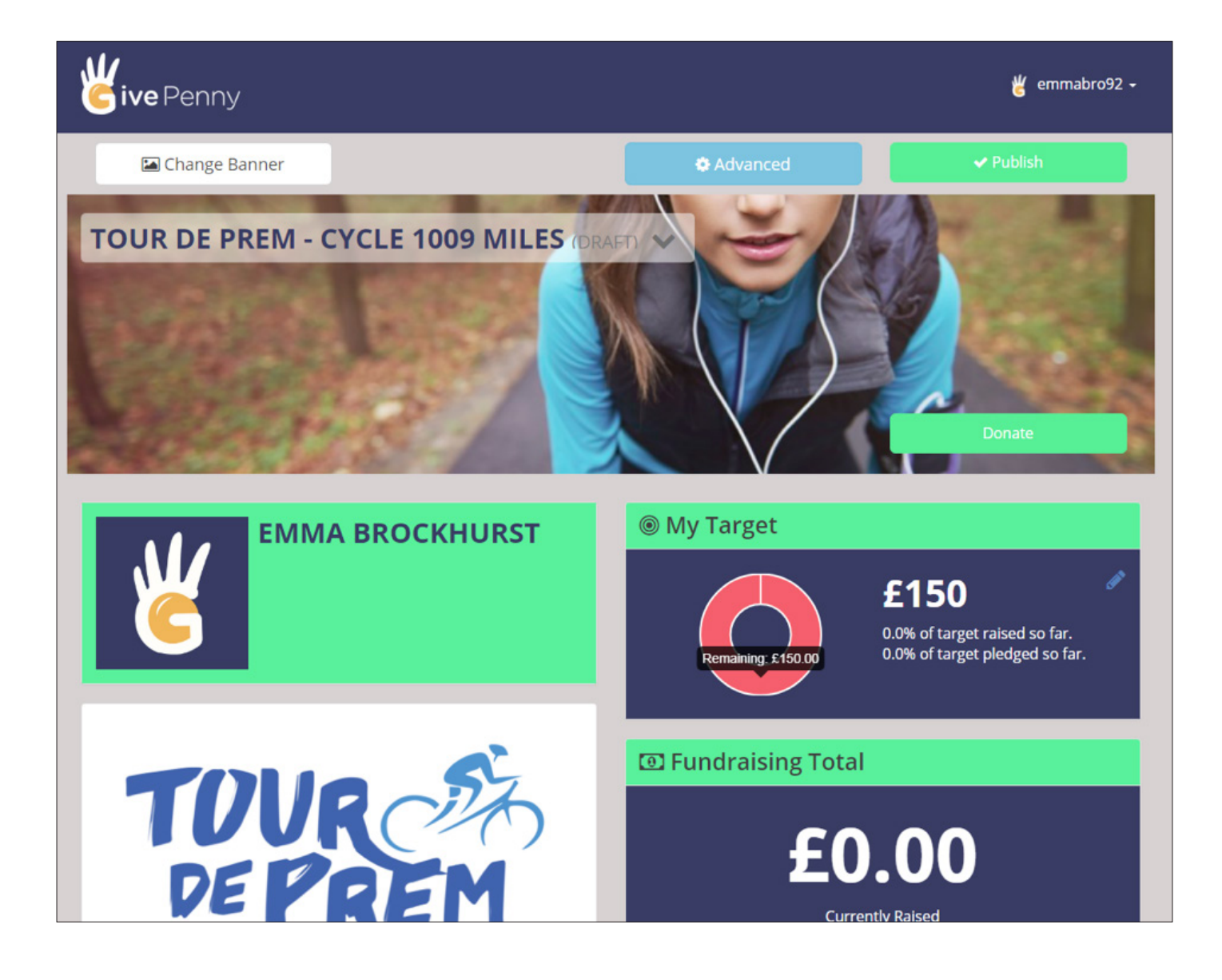

Through this page you can edit your fundraising target, page title, fundraising story and all of the details which your friends and family will see when making a donation.

You can now click 'Publish' to make your page live.

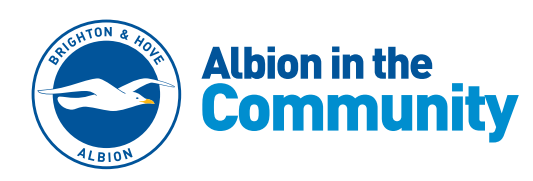

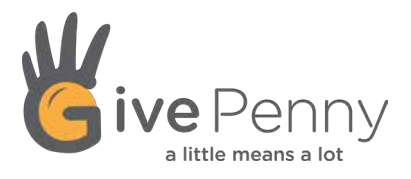

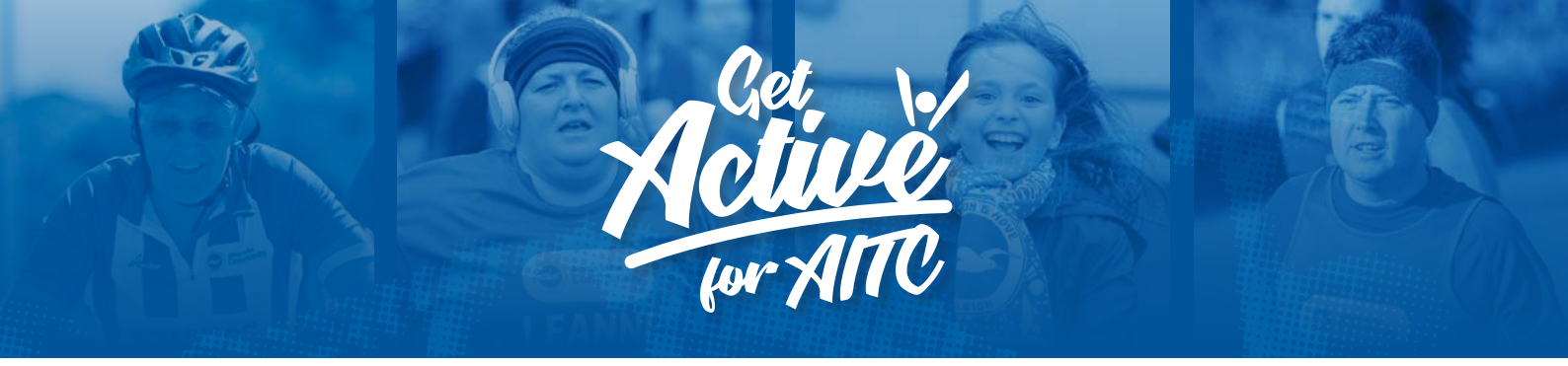

#### How to personalise it

- 1. Head to the GivePenny homepage and ensure you are logged in.
- 2. Click 'Your Dashboard' from the top menu.
- 3. Find your relevant challenge and click the 'Edit' button.
- 4. On this page you can change your URL or the name of your challenge.
- 5. Click 'Save & Continue' to edit your page.
- 6. Edit your target
- 7. Click the little pencil shaped icon in the corner of the 'My Target' section.
- 8. You can now edit your target to whatever you like!
- 9. Remember to click 'Save' when you are done.

| My Target |                                                         |               |
|-----------|---------------------------------------------------------|---------------|
|           | 150.00                                                  | X<br>Save     |
|           | 0.0% of target raised so f<br>0.0% of target pledged so | ār.<br>5 far. |

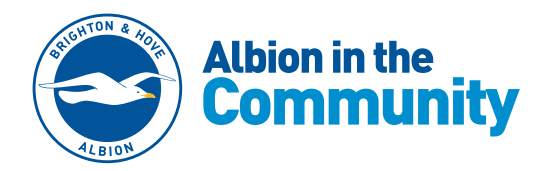

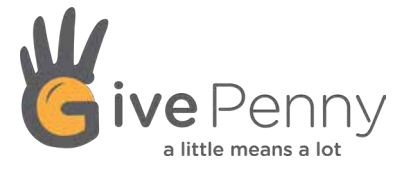

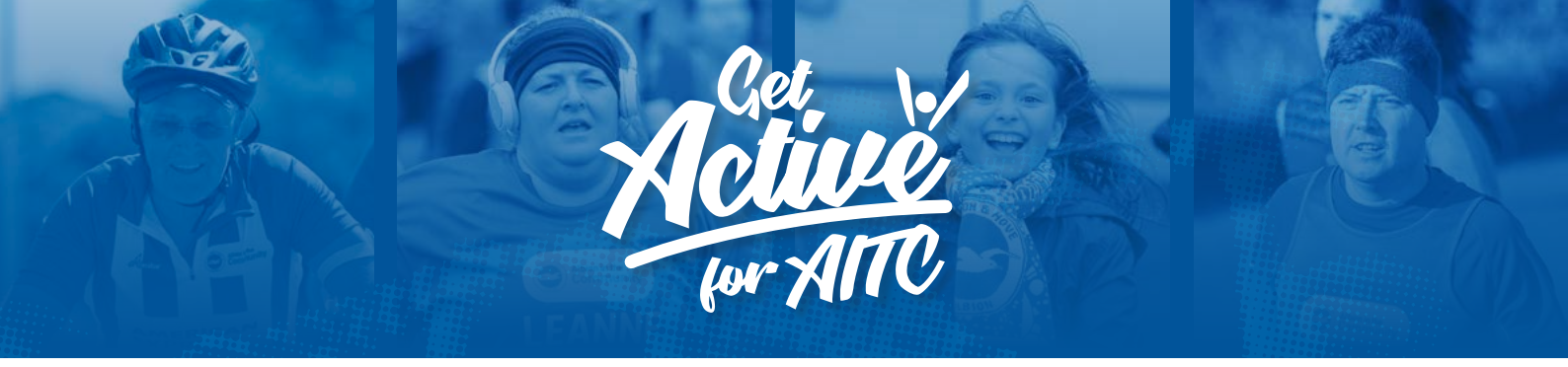

## Edit your story

- 1. Head to the 'Your Story' section on the page.
- 2. Click the little pencil shaped icon in the corner.
- 3. There will be some standard text in here but you can amend this to whatever you like.
- 4. Just don't forget to click 'Save' before you leave.

| Fundraising Story                                                                                                    |             |
|----------------------------------------------------------------------------------------------------|-------------|
| Thanks for taking a look at my GivePenny page.                                                                                                    | Sal 1       |
| providers of disability football in Sussex.                                                                                                    | st          |
| Each year Albion in the Community works with more than 40,000<br>people throughout Sussex, providing regular football to hundred<br>local people with a disability. It also runs free football sessions<br>attended by thousands of young people living in local areas of<br>deprivation. | s of        |
| This season the charity is running a Get Active for AITC campaign<br>not only raise money to help fund its award-winning work, but als<br>encourage more people to get active themselves.                                                                                                 | to<br>so to |
| It costs Albion in the Community between £1.800 and £5.000 a ve                                                                                                    | ar to       |

5. When you are done editing your page don't forget to click 'Save' in the top right before closing.

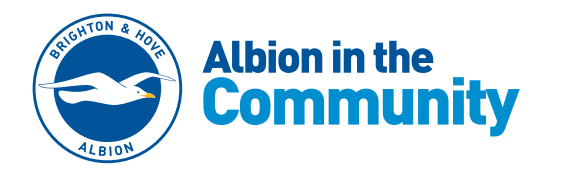

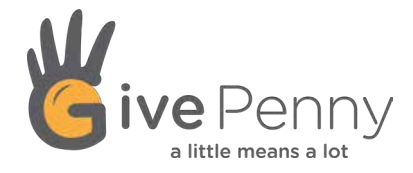

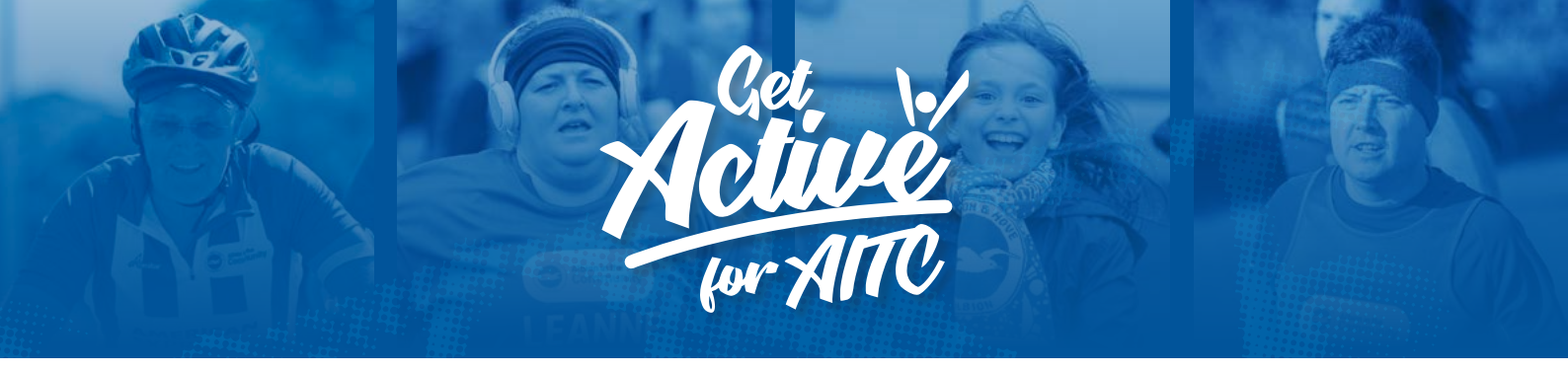

#### How to add offline donations

- 1. Head to the GivePenny homepage and ensure you are logged in.
- 2. Click 'Your Dashboard' from the top menu.
- 3. Find your relevant challenge and click the 'Update' button.
- 4. You can then add any offline donations you have had. Don't forget to click add before you leave the page.

| ξ | amount | Name of Donor | Add Gift Aid 💷 | Add |
|---|--------|---------------|----------------|-----|
|---|--------|---------------|----------------|-----|

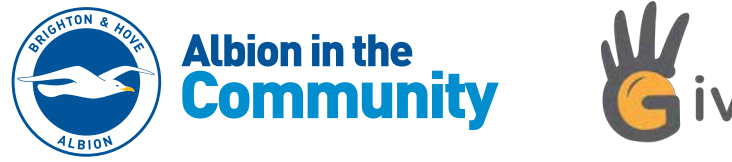

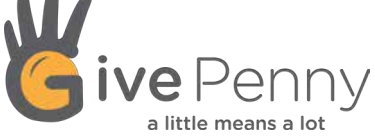

Albion in the Community, American Express Community Stadium, Village Way, Brighton BN1 9BL. Tel: 01273 878265. Company limited by guarantee in England and Wales (No. 5122343). Registered charity in England and Wales (No. 1110978).